## Instructions for booking TLC 1-1 Tutoring:

1. Go to jhu.mywconline.com

2. You will see the following screen. If this is your first time using the scheduling system, click on the link to "Register for an account."

| JHSON- The Learning<br>Collaborative                              | Welcome to WCONLINE! To get started, register for an account by clicking the link to the left. |
|-------------------------------------------------------------------|------------------------------------------------------------------------------------------------|
| First visit? Register for an account.<br>Returning? Log in below. |                                                                                                |
| Email Address                                                     |                                                                                                |
| Password                                                          |                                                                                                |
| AVAILABLE SCHEDULES                                               |                                                                                                |
| MSN 1-1s FA2022                                                   |                                                                                                |
| O DNP/PHD 1-1s FA2022                                             |                                                                                                |
| Check box to <b>stay logged in</b> : 🗌 🛛                          |                                                                                                |
| LOG IN                                                            |                                                                                                |

3. Complete the registration form using your JH, JHU, or JHMI email (please do not use a gmail or personal account).

4. Once you have logged in, you will see a schedule of tutors and available appointments. Click the drop-down menu to limit the appointments by subject matter.

| WELCOME, AUDREY 🔻                                  | Sep. 30 - Oct. 6, 2022 MSN 1-1s FA2022 ✓<br>∢ PREVIOUS WEEK   CURRENT WEEK   NEXT WEEK ► 📧 |           |                                                |         |         |         |        |        |        |        |        |        |            |        |        |         |         |
|----------------------------------------------------|--------------------------------------------------------------------------------------------|-----------|------------------------------------------------|---------|---------|---------|--------|--------|--------|--------|--------|--------|------------|--------|--------|---------|---------|
| ዲ 🔉 🗅 🗖 🗵 HELP?                                    |                                                                                            | Limit to: | ✓ please select                                |         |         |         |        |        |        |        |        |        |            |        |        |         |         |
|                                                    |                                                                                            |           | Comple                                         | ex      |         |         |        |        |        | 1      |        |        |            |        |        |         |         |
| Sep. 30: Friday                                    | 7:00am                                                                                     | 8:00am    | Foundations<br>Patho-MEN<br>Pharm-MEN<br>Psych |         | 11:00am | 12:00pm | 1:00pm | 2:00pm | 3:00pm | 4:00pm | 5:00pm | 6:00pm | 7:00pm     | 8:00pm | 9:00pm | 10:00pm | 11:00pm |
| Clare Gordon 1-1s 2<br>ONLINE ONLY                 |                                                                                            |           |                                                |         |         |         |        |        |        |        |        |        |            |        |        |         |         |
| WAITING LIST: SEPTEMBER 30, 2022                   |                                                                                            |           |                                                |         |         |         |        |        |        |        |        |        |            |        |        |         |         |
| Oct. 1: Saturday                                   | 7:00am                                                                                     | 8:00am    | 9:00am                                         | 10:00am | 11:00am | 12:00pm | 1:00pm | 2:00pm | 3:00pm | 4:00pm | 5:00pm | 6:00pm | 7:00pm     | 8:00pm | 9:00pm | 10:00pm | 11:00pm |
| WAITING LIST: OCTOBER 1, 2022                      |                                                                                            |           |                                                |         |         |         |        |        |        |        |        |        |            |        |        |         |         |
| Oct. 2: Sunday                                     | 7:00am                                                                                     | 8:00am    | 9:00am                                         | 10:00am | 11:00am | 12:00pm | 1:00pm | 2:00pm | 3:00pm | 4:00pm | 5:00pm | 6:00pm | 7:00pm     | 8:00pm | 9:00pm | 10:00pm | 11:00pm |
| Madeleine Cuan 1-1s<br>LIMITED TO 6 APPTS PER WEEK |                                                                                            |           |                                                |         |         |         |        |        |        |        |        |        |            |        |        |         |         |
| WAITING LIST: OCTOBER 2, 2022                      |                                                                                            |           |                                                |         |         |         |        |        |        |        |        |        | ER 2, 2022 |        |        |         |         |

5. Next click on an open appointment block (shown on the schedule in white). Fill out the starred questions on the form and click "create appointment."

6. You will see a green box that indicates your appointment has been created. If you do not see the green box, please email TLC to ensure that your appointment has been made.

7. If you have any questions about this process or you cannot find an appointment for the class you need, please email the TLC (<u>SON-TLC@jhu.edu</u>). Happy tutoring!